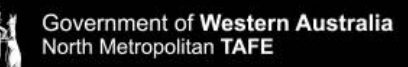

## **Library Services**

## How to update your SmartRider to a Tertiary SmartRider

Full-time, classroom based students are entitled to travel concessions on Transperth services. Your existing SmartRider can be updated to reflect this concession.

**Note:** To avoid unnecessary fines, make sure you carry both your student SmartRider and your Student Card while using a student concession on public transport. More information about how to obtain a student card can be found by clicking <u>here</u>.

- 1. Go to the Student Portal which can be accessed from the North Metropolitan TAFE website by clicking <u>here</u>.
- **2.** To login to the student portal enter your details as follows:
  - Username: Student number
  - **Password:** The password you set for Microsoft 365
  - **Domain:** Leave blank. (If it says ID or TAFE, you will need to close the tab and reload the page.)
  - Press log on.

| Log on using your details |                        |
|---------------------------|------------------------|
| User name                 |                        |
| Password                  |                        |
| Domain                    |                        |
| La                        | og On                  |
| Keep me logged on         | 🗌 Accessibility Mode 🚯 |
|                           | Terms and Conditions   |

- 3. Agree to the terms and conditions.
- 4. Select My Details

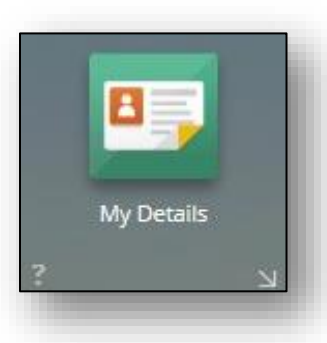

5. Scroll down the page and click the '+ Add' button on the right-hand side.

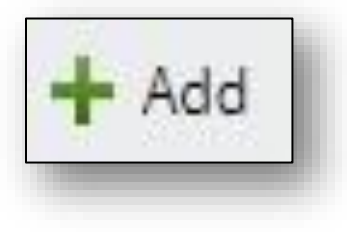

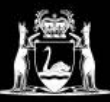

## **Library Services**

- 6. Add your SmartRider Details as follows:
  - **Change** the Alternative ID Type to 'Transperth Smartrider'
  - Enter the SmartRider 'SR' number into the Alternate ID field. Do Not enter any spaces or the letters 'SR.'

| Alternate ID Type     |    |
|-----------------------|----|
| Transperth SmartRid 👻 |    |
| Alternate ID          | 41 |
| 123456789             | 8  |
| Year                  |    |

7. Click Save on the upper right-hand corner.

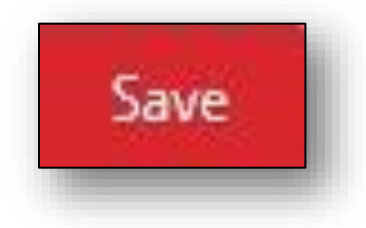

**8.** The Public Transport Authority (PTA) will be notified of your SmartRider's change in status overnight and apply the tertiary concession rate to your card.